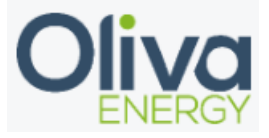

# Handleiding Huawei dongle

Versie 10-1-2024

#### Inhoud

| 1. | Digital input | 2  |
|----|---------------|----|
| 2. | Installation  | .3 |
| 3. | Configuration | .4 |
| 4. | Final check   | 6  |

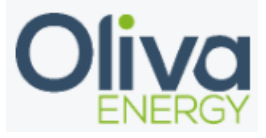

## 1. Digital input

The Huawei dongle is recommended to connect through the control settings. The digital input installation requires UTP cable without RJ45 connector from the interface to the Flexbox. The cable will be installed on the basic module in the module carrier or in the K1 and K4 relays.

For the Flexbox V2, the analog module can be used to create 2 signals for 0% and 100%.

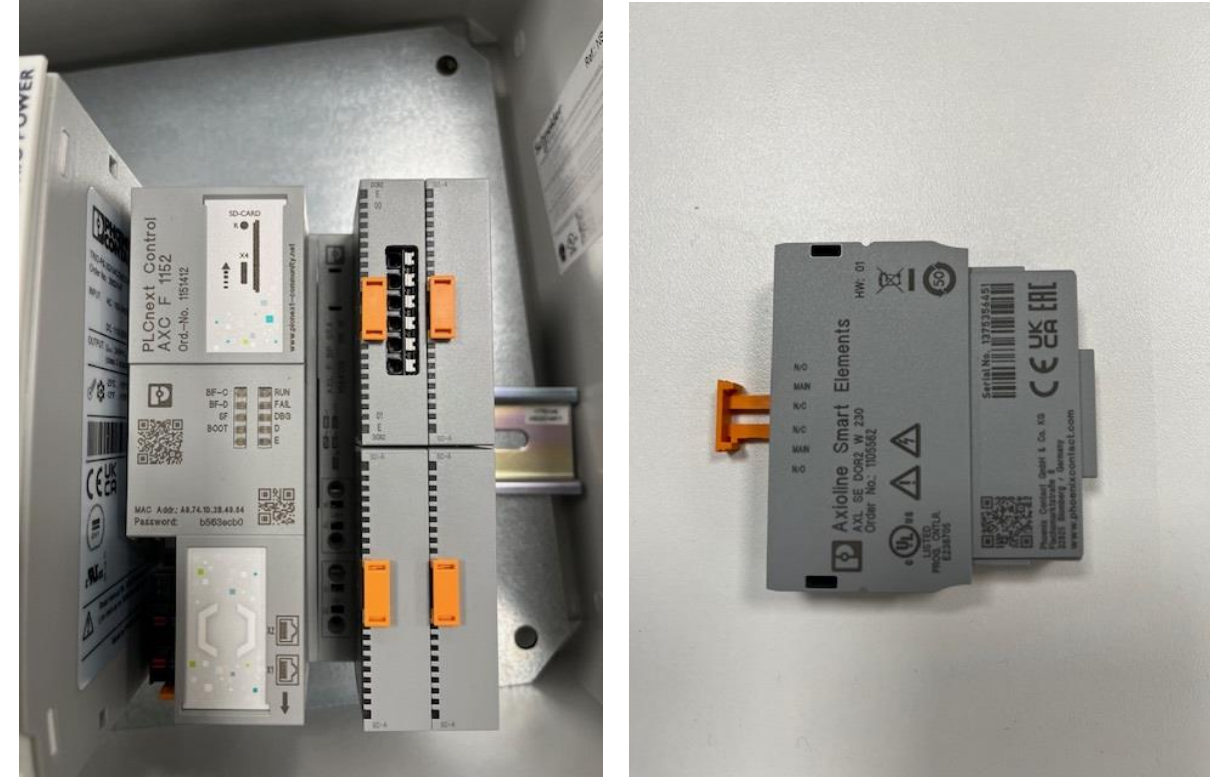

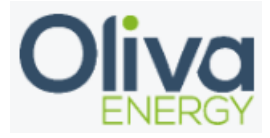

#### 2. Installation

The UTP cable needs to be in the analog module or K1 100% and K4 0% relays.

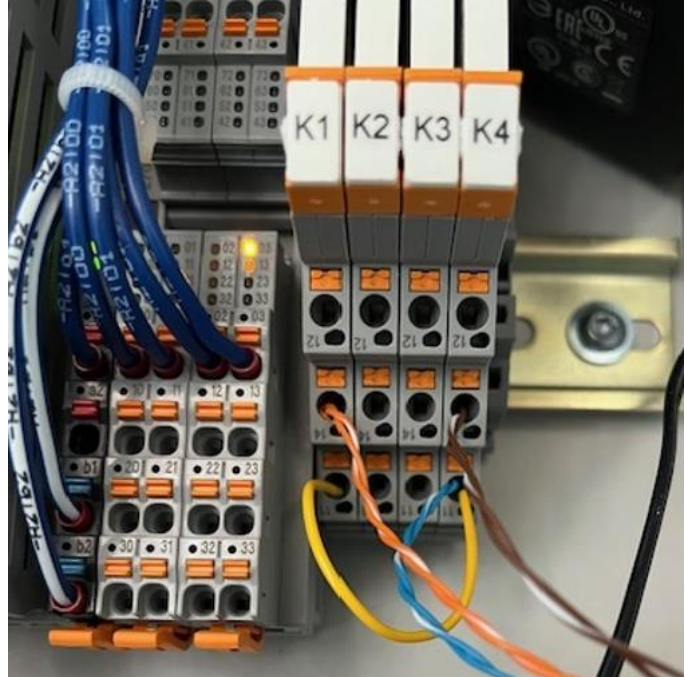

The Huawei dongle needs to connected based on the image below. Blue: 13 Brown: 8 Orange: 10

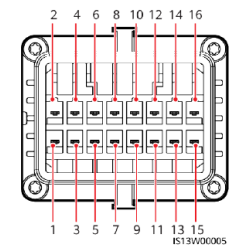

| Pin | Definitio<br>n | Function                          | Description                                                                                                    | Pin | Definitio<br>n | Function                              | Description                                        |  |
|-----|----------------|-----------------------------------|----------------------------------------------------------------------------------------------------|-----|----------------|---------------------------------------|----------------------------------------------------|--|
| 1   | 485A1_1        | RS485<br>differential<br>signal + | For inverter<br>cascading or<br>connecting to<br>the RS485<br>signal port of a<br>SmartLogger                              | 2   | 485A1_2        | RS485<br>differential<br>signal +     | For inverter cascading or connecting               |  |
| 3   | 485B1_1        | RS485<br>differential<br>signal – |                                                                                                    | 4   | 485B1_2        | RS485<br>differential<br>signal –     | to the RS485<br>signal port of<br>a<br>SmartLogger |  |
| 5   | PE             | Shield layer grounding            | -                                                                                                    | 6   | PE             | Shield layer grounding                | -                                                  |  |
| 7   | 485A2          | RS485<br>differential<br>signal + | For connecting<br>to the RS485<br>signal port for<br>controlling the<br>power meter at<br>the grid<br>connection<br>point. | 8   | DIN1           | Dry contact<br>for grid<br>scheduling | -                                                  |  |
| 9   | 485B2          | RS485<br>differential<br>signal – |                                                                                                    | 10  | DIN2           |                                       |                                                    |  |
| 11  | -              | -                                 | -                                                                                                    | 12  | DIN3           | ]                                     |                                                    |  |
| 13  | GND            | GND                               | -                                                                                                    | 14  | DIN4           |                                       |                                                    |  |

Oliva Energy B.V. Gouwepoort 1 4301RZ Zierikzee K.V.K.: 89238486 BTW: NL864491980B01 IBAN: NL11 RABO 0339 8501 24

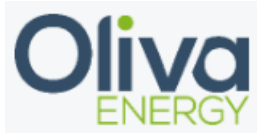

#### 3. Configuration

Configuration off a interface with the Oliva Flexbox will be done through the application off Huawei.

To change the settings off the inverter, log in with the sun2000

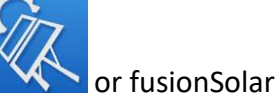

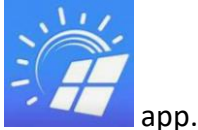

Scan the QR code on the inverter to get access. The standard password is 0000a or 00000a.

Once logged in, go to instellingen or settings.

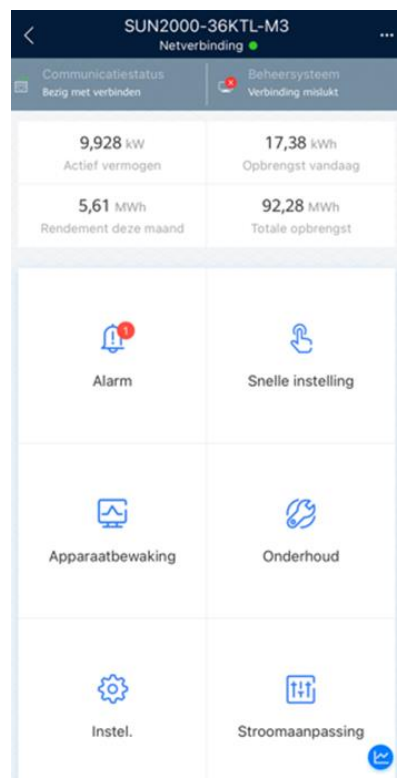

The following step is stroom aanpassing or power adjustment;

| < Ins                       | itel. |
|-----------------------------|-------|
| Elektriciteitsnetparameters | >     |
| Beveiligingsparameters      | >     |
| Functieparameters           | >     |
| Stroomaanpassing            | >     |

Oliva Energy B.V. Gouwepoort 1 4301RZ Zierikzee K.V.K.: 89238486 BTW: NL864491980B01 IBAN: NL11 RABO 0339 8501 24

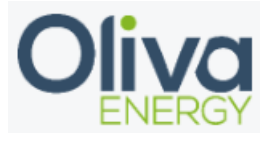

The next step is to switch on: Planning droog contact or planning dry contact. Secondly, go to the instellingen or settings of the dry contact.

| <                                   | Stroomaanpassing     |                         |
|-------------------------------------|----------------------|-------------------------|
| frequentiegebas<br>beperking actief | eerde<br>Vermogen    |                         |
| Filtertijd spanni<br>PF (U)         | ngsdetectie          | 1,5 s >                 |
| Basislijn actief v                  | ermogen              | 40,000 kW >             |
| Basislijn schijnba<br>vermogen      | aar                  | 40,000 kVA $>$          |
| Failsafe voor ver<br>communicatieve | rbroken<br>erbinding |                         |
| Regelaar met<br>gesloten kring      |                      | Controller $\checkmark$ |
| Planning droog                      | contact              |                         |
| Instellingen plar<br>droog contact  | nning                | >                       |

Here you will change the settings of D1 to 0% and D2 to 100%.

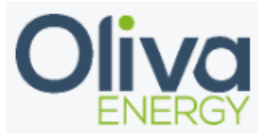

### 4. Final check

After the configuration has been done, it can be tested. This can be done by installing a cable to the 24v in the Flexbox and connect it with 40 and 41 on the DI/DO block. In the application it will be visible if the PV installation goes to 0kW output.